## Wordpress Clickbank Plugin

## DOWNLOAD HERE

Step 1: Select 4-5 keywords (optional) Step 2: Select negative keywords (optional) Step 3: Select the category (or categories) on your blog that you want the posts to be generated under Step 4: Select a Clickbank category from the drop-down menu (optional. You can select category, or select keywords, or even both) Step 5: Select a Clickbank sub-category from the drop-down menu (optional) Step 6: Select how you want the results to be sorted by: Gravity, popularity or Average \$ /sale. (optional) Step 7: Select if you want the results to be sorted from high to low or from low to high. Step 8: Select the language you want the results to be in. You can select English, French, Spanish, German or "all." Step 9: Select the number of posts you want to be added to your blog on a weekly basis Step 10: Enter your Clickbank id (so you get credit for the sales). Step 11: Select how many posts you want to be scheduled on a weekly basis: 1, 3, 7, 15 or 30. Step 12: Select how many total posts you want to be scheduled on your blog (from 10 up to 500). Step 13:Select how many words you want to be retrieved from the merchant's site (from 100 up to 1000). Step 14: Click the blue button Then, CB wordpress plugin will do the following things, all on its own: - Go to the Clickbank marketplace - Find the products in the Clickbank marketplace that match the criteria you entered. - Visit each merchant's site one by one - Retrieve the title, meta keywords and meta description from the salesletter - Retrieve text from the salesletter - Create a post on your Wordpress blog for each one of the products The posts will be based on a template that is designed for high CTR (click-through rate). It will have an orange button on the right as well as a "read more" text link at the bottom of the text.

## DOWNLOAD HERE

## Similar manuals: